# H29K 固件烧录说明

更多资料请访问: <u>https://www.hinlink.cn/</u>

## 一、准备材料

- 驱动: 圆Rockchip\_DriverAssitant\_v5.1.1.zip
- 刷机工具:圆RKDevTool\_Release\_v2.84.zip
- 一台 windows 电脑 (仅限 windows 7/10,不可使用 windows 11 和苹果系统)
- Loader文件: 圓H29K-Boot-Loader.bin
- 固件:在此页面下载 <u>https://www.hinlink.cn/491.html</u>
- 一条 TYPE A to C 数据线:

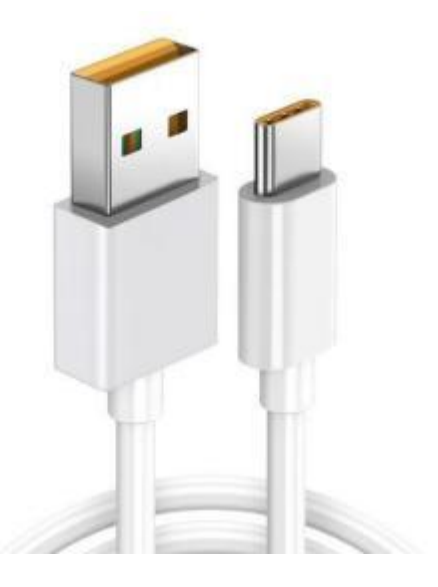

#### 二、安装驱动

解压 Rockchip\_DriverAssitant\_v5.1.1.zip, 在【DriverAssitant\_v5.11】文件夹中双击【DriverInstall.exe】, 然后点击'驱动安装'。

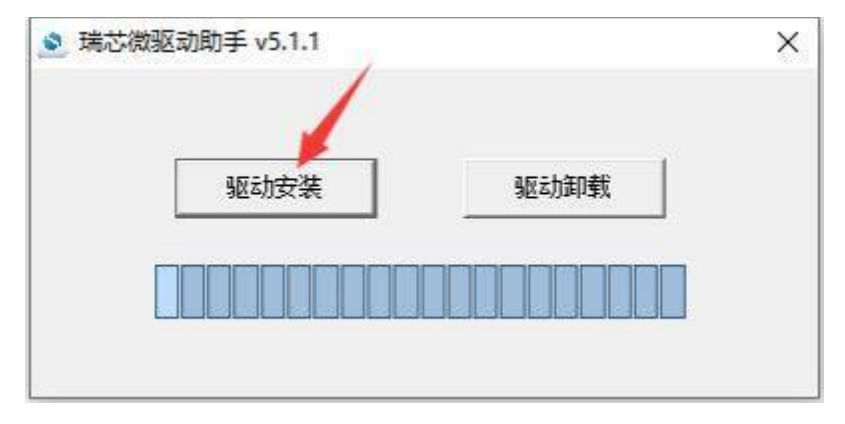

# 三、进入 Maskrom 模式

解压 RKDevTool\_Release\_v2.84.zip, 进入 RKDevTool\_Release\_v2.84 文件夹,点击打开 RKDevTool.exe (瑞 芯微开发工具)。

1、断开电源和所有数据线,取出 TF 卡。

2 、不带电池版本 H29K和带电池版 烧录有差别:不带电池版本需要一直按住侧面M孔按键,带电池版本的不需要一 直按住M孔按键。

不带电池版本:

使用针头一直按住侧面的 M 孔位按键, BOOT Type-C 接口接电脑, 电脑烧录工具会弹出:发现一个MASKROM设备。 但是按键需要一直按住, 保持烧录, 直到完成。否则中途 MASKORM 消失, 烧录终止, 需从头再来。

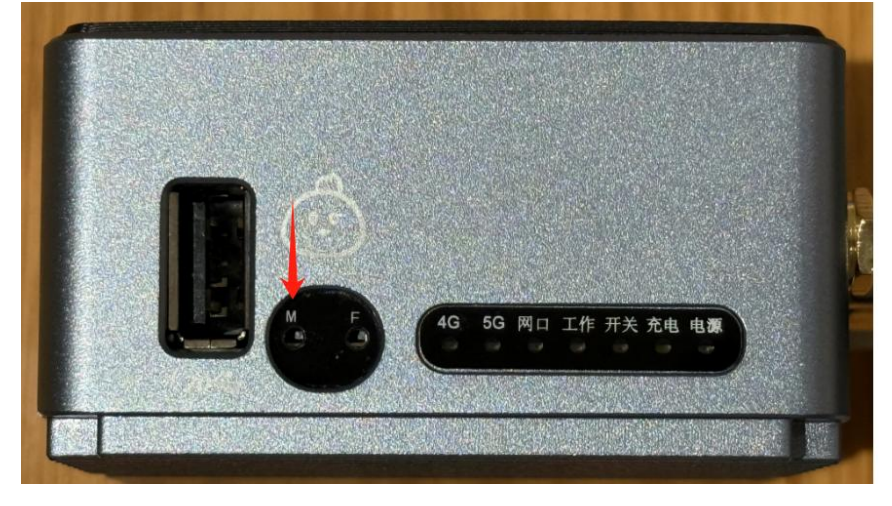

#### 带电池版本:

BOOT Type-C 接口接电脑,然后使用针头按住侧面的 M 孔位按键,按下打开黄色电源开关,电脑烧录工具会弹出 MASKORM,此时按键可以放开(无需长按)。如果电池没有电,需充电一会方可烧录。

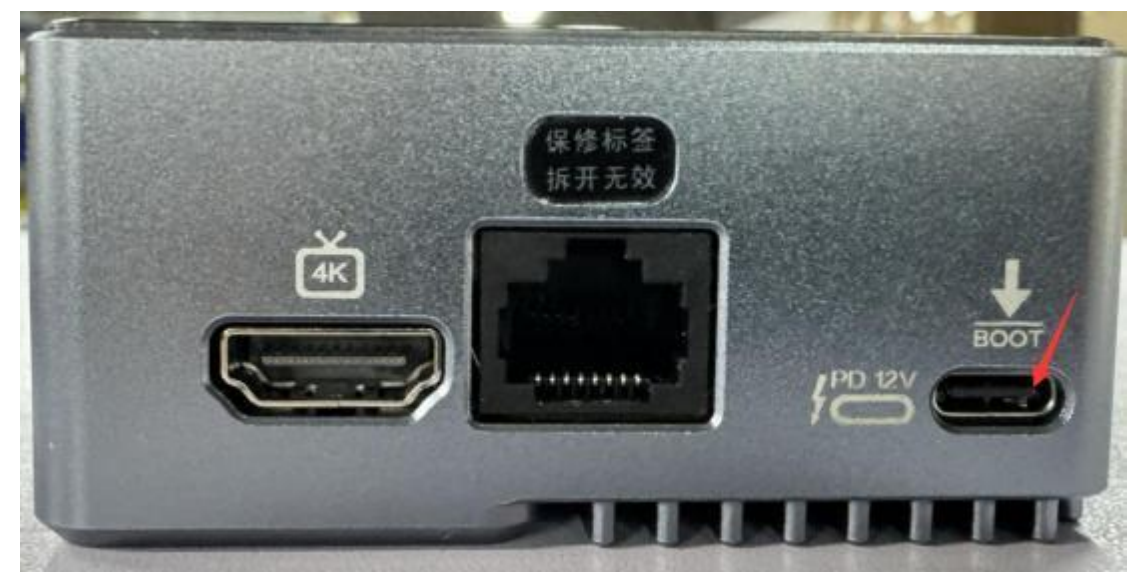

在瑞芯微开发工具中看到【发现一个 MASKROM 设备】相关字样,则连接成功

|           | 100   | 1011        | 44         | 49.08       |                        | 1        |   |  |  |
|-----------|-------|-------------|------------|-------------|------------------------|----------|---|--|--|
|           | 4     | 3632        | 67<br>Boot | JETY        | POTIESE And Lorder     | ALC: NO. |   |  |  |
| 2         | 1     | 0x000000000 | system     | E:\opensrt\ | H28K\istoreos-22.03.5- | -20      |   |  |  |
|           |       |             |            |             |                        |          |   |  |  |
|           |       |             |            |             |                        |          |   |  |  |
|           |       |             |            |             |                        |          |   |  |  |
|           |       |             |            |             |                        |          |   |  |  |
|           |       |             |            |             |                        |          |   |  |  |
|           |       |             |            |             |                        |          |   |  |  |
|           |       |             |            |             |                        |          |   |  |  |
|           |       |             |            |             |                        |          |   |  |  |
| c         |       |             |            |             |                        | ,        | 3 |  |  |
| <<br>Load | ar Ve | er:1.04     | 执行         | 切換          | 设备分区表                  | *        | • |  |  |

# 四、擦除 Flash

- 1,在【升级固件】选项卡中点击 固件 按钮,导入 H29K-Boot-Loader.bin 文件
- 2,然后点击 擦除 Flash 按钮,开始擦除 flash。擦除成功之后会弹出成功弹框。

| 和古物开发工具    | a v2.84                                      |  | 7 |
|------------|----------------------------------------------|--|---|
| 面件         | Hit 切換 招強Plash                               |  |   |
| 固件教本       | [12.0.00] Louder版本: 1.04 芯片信息 BI3528         |  |   |
| 174<br>点击导 | E:\openert\M28K\H28K-Boot-Londer.bin<br>异入文件 |  |   |
|            |                                              |  |   |
|            |                                              |  |   |
|            |                                              |  |   |
|            |                                              |  |   |
|            | 发现一个MASKROM设备                                |  |   |

### 五、刷入固件

#### 1、刷入 CPE路由 等固件说明

#### 1.1、核对固件镜像和 Boot 文件

切换到【下载镜像】选项卡,核对两个分区的文件路径,点击下图处可以手动选择文件。 boot 分区文件其实就是 H29K-Boot-Loader.bin 文件,这是一个引导文件。 system分区就是你要刷的固件镜像了。

这里强烈建议不要使用过深的路径,路径和文件名不要带中文。

请注意:固件一般是 img 格式,gz、7z 等格式是压缩包,请务必解压后刷 img 文件

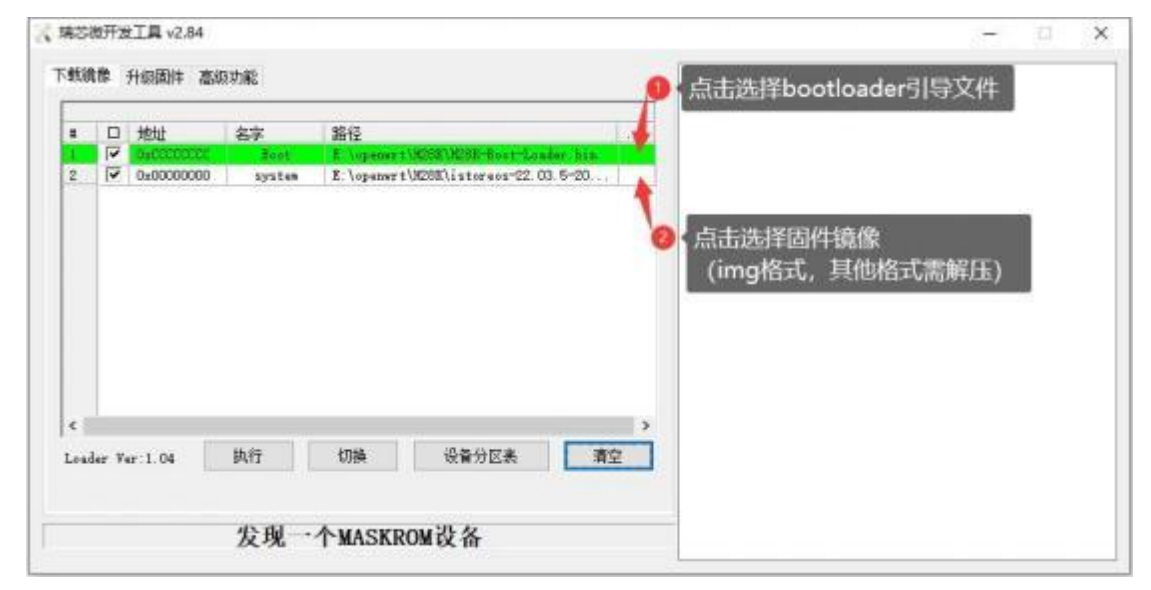

#### 1.2、开始刷机

点击执行按钮,随机开始刷入系统。需要注意需要在maskrom模式下才能执行。

(如果擦除 FLASH 后没有自动重启进入 MASKROM 模式,请重新手动进入 Maskrom 模式)

| 95(A | *    | 升级固件高级     | 取功能  |                                                                                  | Stora Will 9 |
|------|------|------------|------|----------------------------------------------------------------------------------|--------------|
|      |      | 地址         | 名字   | 路径                                                                               |              |
| 1    | 2    | 0+00000000 | Boot | F hopenersticostulism. Rost-Londer bin<br>E hopenersticostristerses-22, 03, 5-20 |              |
|      |      |            |      |                                                                                  |              |
|      |      |            |      |                                                                                  |              |
| c    | - V  | er 1.04    | 执行   | ><br>(11時) 没有分区来 首位                                                              |              |
| e i  | er V | w:1.04     | 执行   | ><br>切换 设备分区表 清空                                                                 |              |

#### 1.3、刷机完成

#### ● 当右边日志显示 **下载完成** 之后 , 表示已经刷机完成。

| 30.19 | IN . | 升级固件 高级         | 切能         |                  |                             |     | 下载Boot成功                                                                                                    |
|-------|------|-----------------|------------|------------------|-----------------------------|-----|----------------------------------------------------------------------------------------------------|
| •     | •    | 地址<br>Outcottot | 名字<br>Beet | 路径<br>D:\M68E\H6 | M-Beot-Leader, bin          | 1   | 等使Baskroe升短<br>等待Baskroe成功<br>到试设备开始                                                                                   |
| 4     | 10   |                 | Syllen     | U. 19608 (1117   | cor+015°-22, U3, 0°-202406; | 419 | 开始下载istoress-22.03.6-2024061415-b6xk-squashfs-vombine<br>正在下载 istoress-22.03.6-2024061415-b6xk-squashfs-vombin<br>下载完成 |
|       |      |                 |            |                  |                             |     |                                                                                                    |
|       |      |                 |            |                  |                             |     |                                                                                                    |

如果你要下载安卓固件,可以参考官网的HT2烧录方法,其中进入maskrom的方案参考上面所写的。特别说明:安卓固件不支持5G联网。